## 招采子系统药械货款在线结算

# 对账功能操作手册

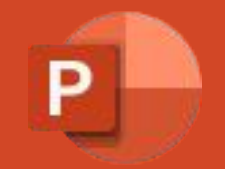

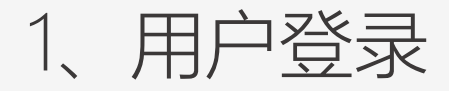

登录地址:https://ggfw.scyb.org.cn/hsa-local-prod/web/hallEnter/#/Index,打开网站,点击单位登录。

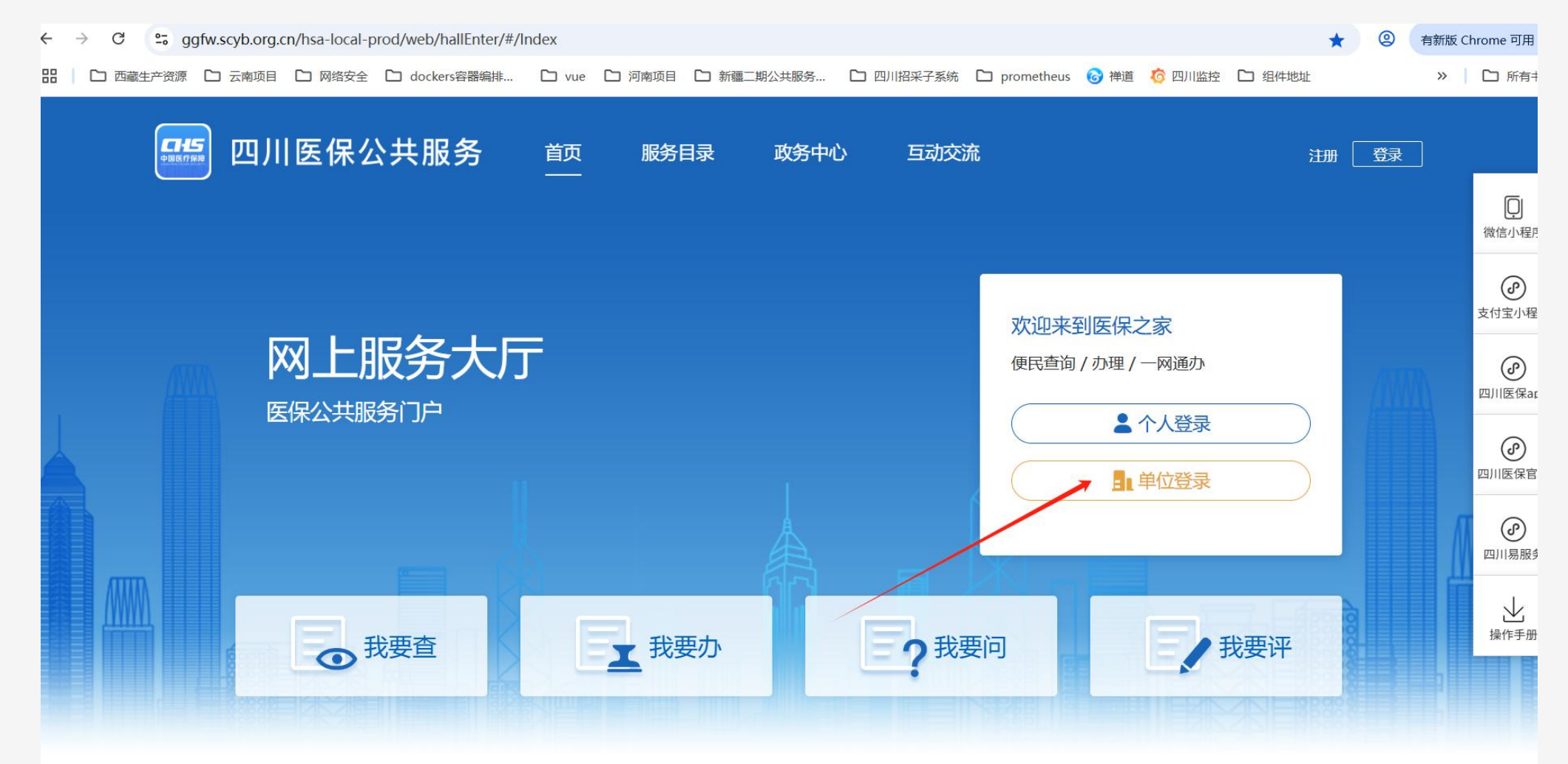

1、用户登录

#### 用四川医保公共服务平台的账号、密码,输入验证码,点击登录。

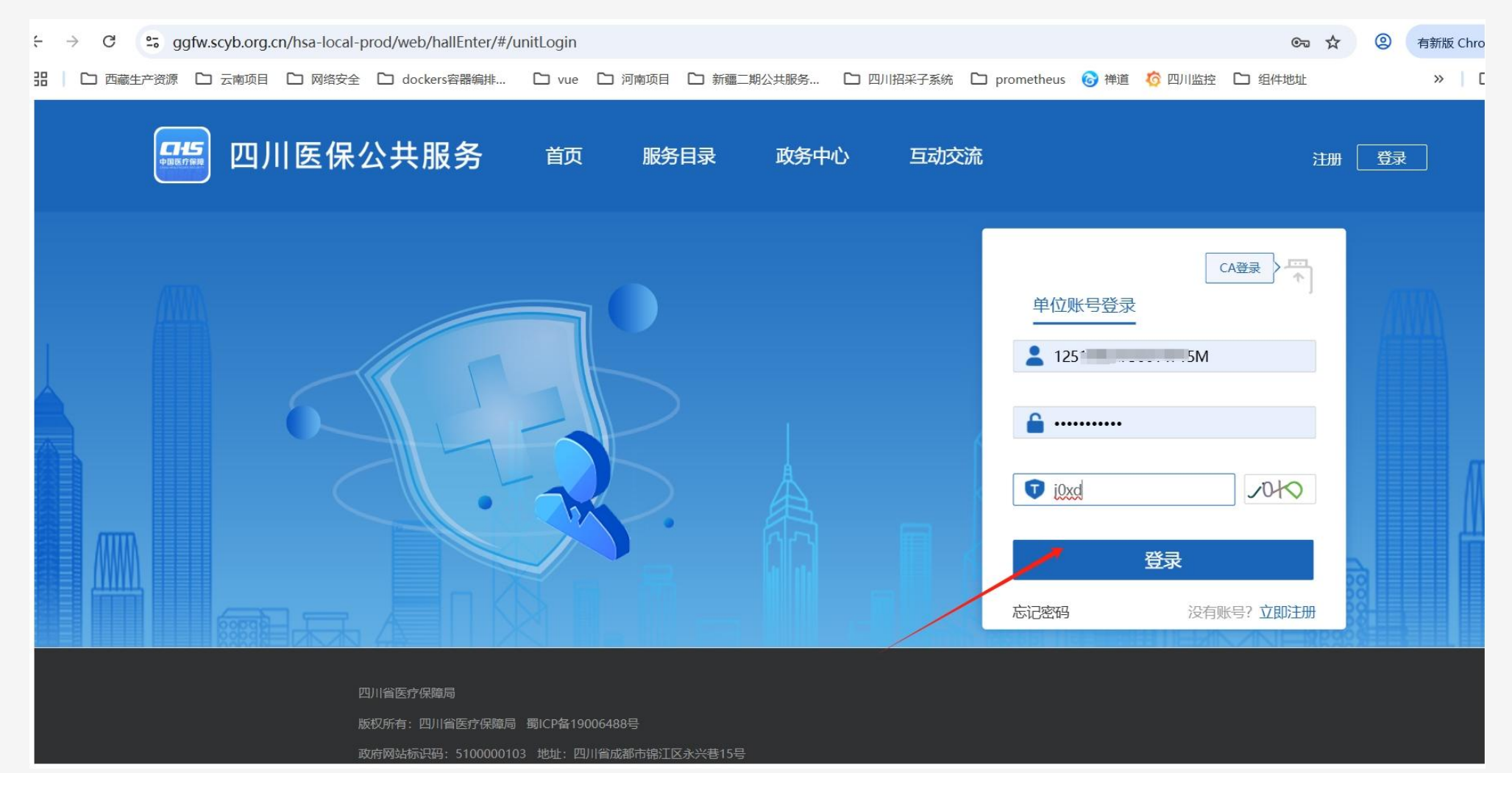

1、用户登录

#### 登录成功后,点击进入单位网厅。

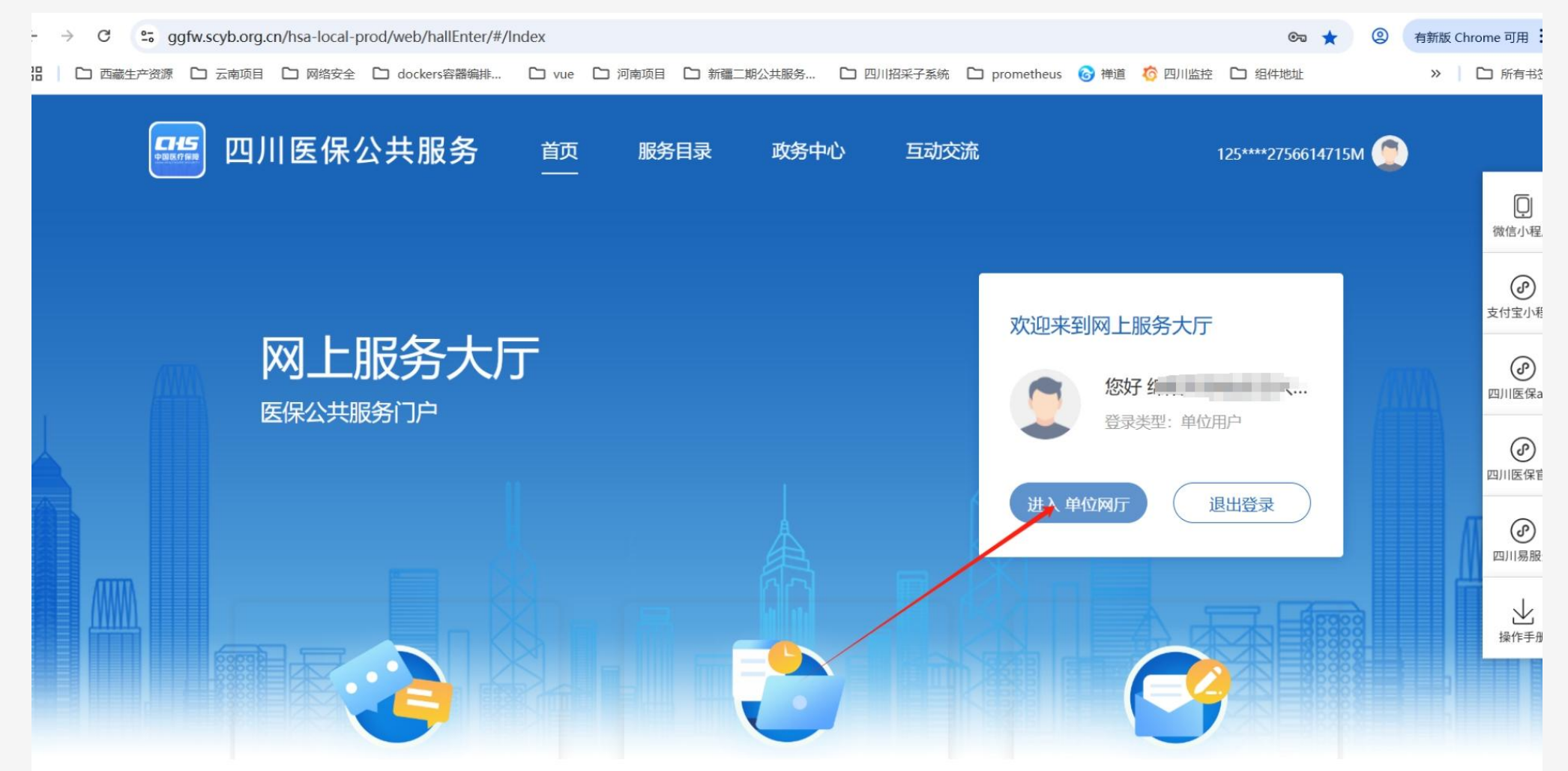

### 2、进入招采子系统

### 进入单位网厅后点击招采企业服务模块。

| <ul> <li>← → C</li> <li>♀₅ ggfw</li> <li>品</li> <li>□ 西藏生产资源</li> </ul> | v.scyb.org.cn/hsa-local-pr<br>コ 云南项目   🗀 网络安全 | od/web/hallUnit/#/un<br>口 dockers容器编排 | it-net-hall-new                                                                                                    | ▶ 新疆二期公共服务…                                         | 🗅 四川招采子系统                                                                                                  | prometheus      | 🎯 禅道  | <b>⑥</b> 四川监控                                                            | □ 组件地址 | ☆ ② | 有新版 | Chrom |
|-------------------------------------------------------------------------|-----------------------------------------------|---------------------------------------|----------------------------------------------------------------------------------------------------|-----------------------------------------------------|----------------------------------------------------------------------------------------------------|-----------------|-------|--------------------------------------------------------------------------|--------|-----|-----|-------|
| 单位网厅                                                                    |                                               |                                       |                                                                                                    |                                                     |                                                                                                    | G               | 返回门户市 | 首页 🔎                                                                     |        |     |     |       |
|                                                                         | 我的服务大厅 单位管理 数字证书 我的消息                         | <ul> <li>● 単位服务</li> </ul>            | <ul> <li>第昭市游仙区忠兴中心卫生院您好!</li> <li>欢迎来到单位网厅</li> <li>● 单位服务</li> <li>招采企业服务</li> <li>● 医疗机构服务</li> <li>● 校园网厅服务</li> </ul> |                                                     |                                                                                                    |                 |       | 唐家资讯 ● 夏家资讯 ><br>韩正在山东调研<br>习近平在中国共产党与世界政党领导<br>人峰会上的主旨讲话(全文)            |        |     |     |       |
|                                                                         |                                               | 1                                     | 名采系统                                                                                                    | A##                                                 | 立即查看                                                                                                    |                 |       | 习近平出席中国共产党与世界政党领导人峰会并发表主旨讲话                                              |        |     |     |       |
|                                                                         |                                               |                                       | 医保在线                                                                                                    | 表格T<br>品 植行<br>日 相行<br>日 相行<br>日 相行<br>日 相行<br>日 相行 | <ul> <li>表格下载 常见问题</li> <li>◎ 柜台办理批量减员导入模板</li> <li>◎ 柜台办理批量增员导入模板</li> <li>◎ 基本医疗保险职工参保信息变更登记表</li> </ul> |                 |       | ➡ 最新公告 更多公 ■ 自贡市医疗保障局关于停止使用自 市医疗保险卡的公告                                   |        |     | 告 > |       |
|                                                                         |                                               |                                       |                                                                                                    |                                                     |                                                                                                    | 基本医疗保险单位参保信息登记表 |       | 自贡市医疗保障局关于全省医疗保障<br>一体化大数据平台自贡切换上线停<br>自贡市医疗保障事务中心关于自贡市<br>第三人民医院信息变更的通知 |        |     |     |       |

### 3、进入药品/医用耗材/体外诊断试剂交易结算模块

### 进入招采子系统后,点击药品交易结算,进入药品交易结算模块。

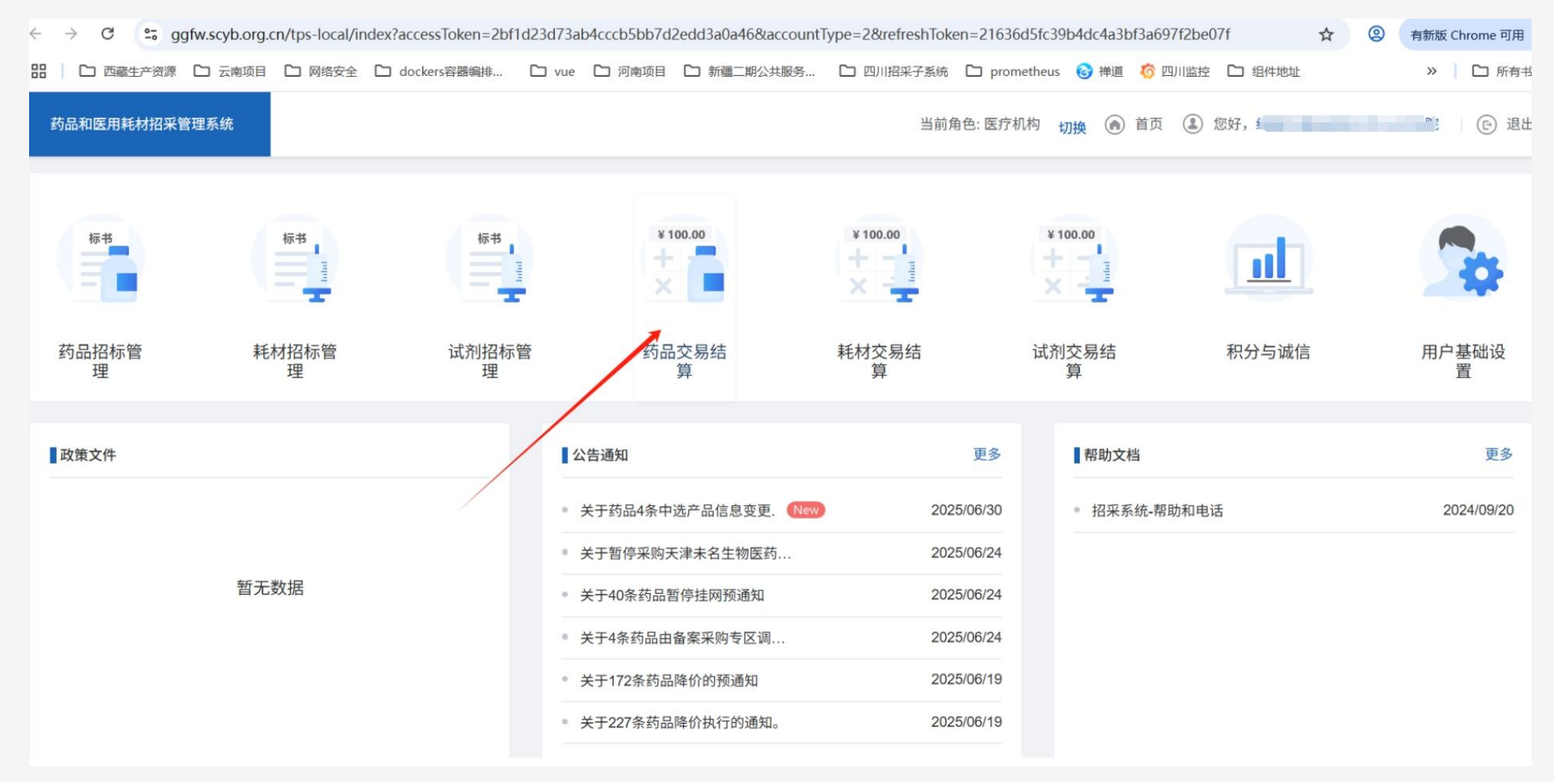

### 4、进入对账管理页面

### 点击左侧菜单订单支付管理->对账管理进入对账页面。点击查询可查询到已有的月份数据,可以进行月份和状态进行筛选。

| ← → C 😋 ggfw.scyb.org.cn/tps-local/ifarmedj?gCode=dTrans |        |                                                                                                    |               |           |          |                   |                    |                 |           |             | ☆ @    | 有新版 | Chrome 可用 |       |
|----------------------------------------------------------|--------|----------------------------------------------------------------------------------------------------|---------------|-----------|----------|-------------------|--------------------|-----------------|-----------|-------------|--------|-----|-----------|-------|
| 田 🗋 西藏生产资源                                               | □ 云南项目 | 🗅 网络安全                                                                                                    | ◘ dockers容器编排 | 🗅 vue     | 🗅 河南项目   | □ 新疆二期公共服务        | □ 四川招采子系统          | D prometheus    | ☞ 禅道      | 🙆 四川监控      | 🗅 组件地址 |     | >>        | □ 所有= |
| 药品和医用耗材招采                                                | 管理系统   |                                                                                                    |               |           |          |                   |                    | 当前角色:           | 医疗机构      | ) 首页        | 您好,    |     | 元         | () i  |
|                                                          | Q      |                                                                                                    | 年份:           |           |          | 状态:               | 请选择                | · ·             |           |             |        |     |           |       |
| 工作台                                                      |        | 本治                                                                                                    | 注穴            |           |          |                   |                    |                 |           |             |        |     |           |       |
| 挂网产品价格查询                                                 | ~      | 里坦                                                                                                    | 月工            |           |          |                   |                    |                 |           |             |        |     |           |       |
| 二类疫苗专区                                                   | ~      | 6                                                                                                    | 提示            |           |          |                   |                    |                 |           |             |        |     |           |       |
| 中药配方颗粒专区                                                 | ~      | <ul> <li>1、点击账户明细可下载银行流水,对账完成后选择相符(对账无问题)或者不相符(对账有问题),点击提交可提交对应月份对账情况。下载的账户明细excel里面的交易简言列<br/>(发生额调表示平台内的收支,转取表示资金转出到外部账户)。</li> <li>(下载操作手册)</li> <li>2、月份绿色表示上月数据或已对账成功,黄色表示半年内未对账成功,红色表示半年外未对账成功,请尽快完成对账提交。</li> </ul> |               |           |          |                   |                    |                 |           |             |        |     |           |       |
| 价格联动/备案专区                                                | ~      |                                                                                                    |               |           |          |                   |                    |                 |           |             |        |     |           |       |
| 带量采购专区                                                   | ~      |                                                                                                    | 3、银行对账服务      | 务电话:(中国农) | 业银行成都光   | 华支行)028-86125485, | 028-63930797, 028- | -63930741, 028- | 53930695, | 028-6393069 | 1.     |     |           |       |
| 联合体议价专区                                                  | ~      | 账簿明                                                                                                    | 细数据           |           |          |                   |                    |                 |           |             |        |     |           | -     |
| 订单操作                                                     | ~      |                                                                                                    | 对账月份          | 明经        | 细查询      | 动动                | (状态                | 相符              |           | 不相符         |        | 提交  | 5         |       |
| 订单评价                                                     | ~      |                                                                                                    |               |           |          |                   |                    |                 |           |             |        |     |           |       |
| 订单查询                                                     | ~ .    | 1                                                                                                    | 2025-05       | 账户明细(点    | 〔击下载Exce | 表) 未              | 对账                 |                 |           |             |        | 提交  | 5         |       |
| 订单支付管理                                                   | ^      | 2                                                                                                    | 2025-04       | 账户明细(点    | 话于载Exce  | 表) 未              | 对账                 |                 |           |             |        | 提交  | 5         |       |
| 帐簿管理                                                     |        | 3                                                                                                    | 2025-03       | 账户明细(点    | 话于载Exce  | 表) 未              | 对账                 |                 |           |             |        | 提交  | 5         |       |
| 对账管型                                                     |        |                                                                                                    |               |           |          |                   |                    |                 |           |             |        |     |           |       |
| 配送结算账号维护                                                 |        | 4                                                                                                    | 2025-02       | 账户明细(点    | 〔击下载Exce | 表) 未              | 对账                 |                 |           |             |        | 提交  | 5         |       |

5、下载账户明细

### 点击账户明细可下载该月的银行流水数据。

|      | A                   |          |             |            | 11       | 1                 | J                       |      |   |  |
|------|---------------------|----------|-------------|------------|----------|-------------------|-------------------------|------|---|--|
|      | 交易时间                | 交易摘要     | 交易金额        | 账户余额       | 对方户名     | 对方账号              | 交易附言                    | 交易简言 |   |  |
|      | 2025-01-08 17:00:47 | 01270007 | -6810.00    | 5194428.73 | 四川省医疗保障局 | 22804101040039327 | 241230                  | 发生额调 |   |  |
|      | 2025-01-08 17:00:48 | 01270007 | -98791.60   | 5095637.13 | 四川省医疗保障局 | 22804101040039327 | 241120                  | 发生额调 |   |  |
|      | 2025-01-08 17:00:50 | 01270007 | -37858.00   | 5057779.13 | 四川省医疗保障局 | 22804101040039327 | 241120 3                | 发生额调 |   |  |
|      | 2025-01-08 17:00:51 | 01270007 | -19051.30   | 5038727.83 | 四川省医疗保障局 | 22804101040039327 | 2412301711              | 发生额调 |   |  |
|      | 2025-01-08 17:00:52 | 01270007 | -34813.53   | 5003914.30 | 四川省医疗保障局 | 22804101040039327 | 2411                    | 发生额调 |   |  |
|      | 2025-01-08 17:00:53 | 01270007 | -23476.00   | 4980438.30 | 四川省医疗保障局 | 22804101040039327 | 24112511                | 发生额调 |   |  |
|      | 2025-01-08 17:02:27 | 01270007 | -104269.00  | 4876169.30 | 四川省医疗保障局 | 22804101040039327 | 2411                    | 发生额调 |   |  |
|      | 2025-01-08 17:02:28 | 01270007 | -339461.98  | 4536707.32 | 四川省医疗保障局 | 22804101040039327 | 2411201 / 1000 /0101    | 发生额调 |   |  |
| P    | 2025-01-08 17:02:29 | 01270007 | -624.00     | 4536083.32 | 四川省医疗保障局 | 22804101040039327 | 24112215000005140555000 | 发生额调 | 1 |  |
|      | 2025-01-08 17:02:30 | 01270007 | -242374.14  | 4293709.18 | 四川省医疗保障局 | 22804101040039327 | 24120                   | 发生额调 |   |  |
|      | 2025-01-08 17:02:31 | 01270007 | -240546.00  | 4053163.18 | 四川省医疗保障局 | 22804101040039327 | 24112 '_ `              | 发生额调 |   |  |
| ł.   | 2025-01-08 17:02:32 | 01270007 | -445609.30  | 3607553.88 | 四川省医疗保障局 | 22804101040039327 | 2411                    | 发生额调 |   |  |
|      | 2025-01-10 15:21:59 | 01270007 | -305298.82  | 3302255.06 | 四川省医疗保障局 | 22804101040039327 | 241120                  | 发生额调 |   |  |
| ALC: | 2025-01-10 15:22:01 | 01270007 | -9000.00    | 3293255.06 | 四川省医疗保障局 | 22804101040039327 | 2411                    | 发生额调 |   |  |
|      | 2025-01-10 15:22:02 | 01270007 | -1800.00    | 3291455.06 | 四川省医疗保障局 | 22804101040039327 | 2411?1                  | 发生额调 |   |  |
| 210  | 2025-01-10 15:22:03 | 01270007 | -90.00      | 3291365.06 | 四川省医疗保障局 | 22804101040039327 | 24112                   | 发生额调 |   |  |
| į.   | 2025-01-14 09:36:55 | 01270007 | -35717.00   | 3255648.06 | 四川省医疗保障局 | 22804101040039327 | 24080                   | 发生额调 |   |  |
|      | 2025-01-14 09:36:56 | 01270007 | -150976.00  | 3104672.06 | 四川省医疗保障局 | 22804101040039327 | 2408071                 | 发生额调 |   |  |
|      | 2025-01-16 09:12:21 | 01270007 | -53130.08   | 3051541.98 | 四川省医疗保障局 | 22804101040039327 | 2408071057050140701     | 发生额调 |   |  |
|      | 2025-01-16 09:12:22 | 01270007 | -1091836.48 | 1959705.50 | 四川省医疗保障局 | 22804101040039327 | 2408071                 | 发生额调 |   |  |
|      | 2025-01-16 09:12:23 | 01270007 | -227989.56  | 1731715.94 | 四川省医疗保障局 | 22804101040039327 | 24080                   | 发生额调 |   |  |
|      | 2025-01-16 09:12:24 | 01270007 | -79112.40   | 1652603.54 | 四川省医疗保障局 | 22804101040039327 | 240806                  | 发生额调 |   |  |
| ł    | 2025-01-16 09:12:26 | 01270007 | -105362.00  | 1547241.54 | 四川省医疗保障局 | 22804101040039327 | 24080                   | 发生额调 |   |  |
| No.  | 2025-01-16 09:38:37 | 01270007 | -71061.40   | 1476180.14 | 四川省医疗保障局 | 22804101040039327 | 2408                    | 发生额调 |   |  |
| i.   | 2025-01-16 09:38:38 | 01270007 | -24150.00   | 1452030.14 | 四川省医疗保障局 | 22804101040039327 | 240806.                 | 发生额调 |   |  |
| 3    | 2025-01-16 09:38:40 | 01270007 | -180.00     | 1451850.14 | 四川省医疗保障局 | 22804101040039327 | 240806                  | 发生额调 |   |  |
| 1    | 2025-01-16 09:38:41 | 01270007 | -23160.00   | 1428690.14 | 四川省医疗保障局 | 22804101040039327 | 240807                  | 发生额调 |   |  |
| k    | 2025-01-16 09:42:22 | 01270007 | -217798.00  | 1210892.14 | 四川省医疗保障局 | 22804101040039327 | 240809                  | 发生额调 |   |  |
| P.   |                     |          |             |            |          |                   |                         |      |   |  |

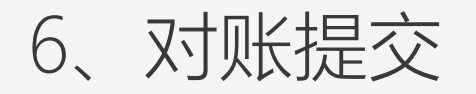

### 对账完成后选择相符(对账无问题)/不相符(对账有问题),点击提交进行该月对账数据提交。

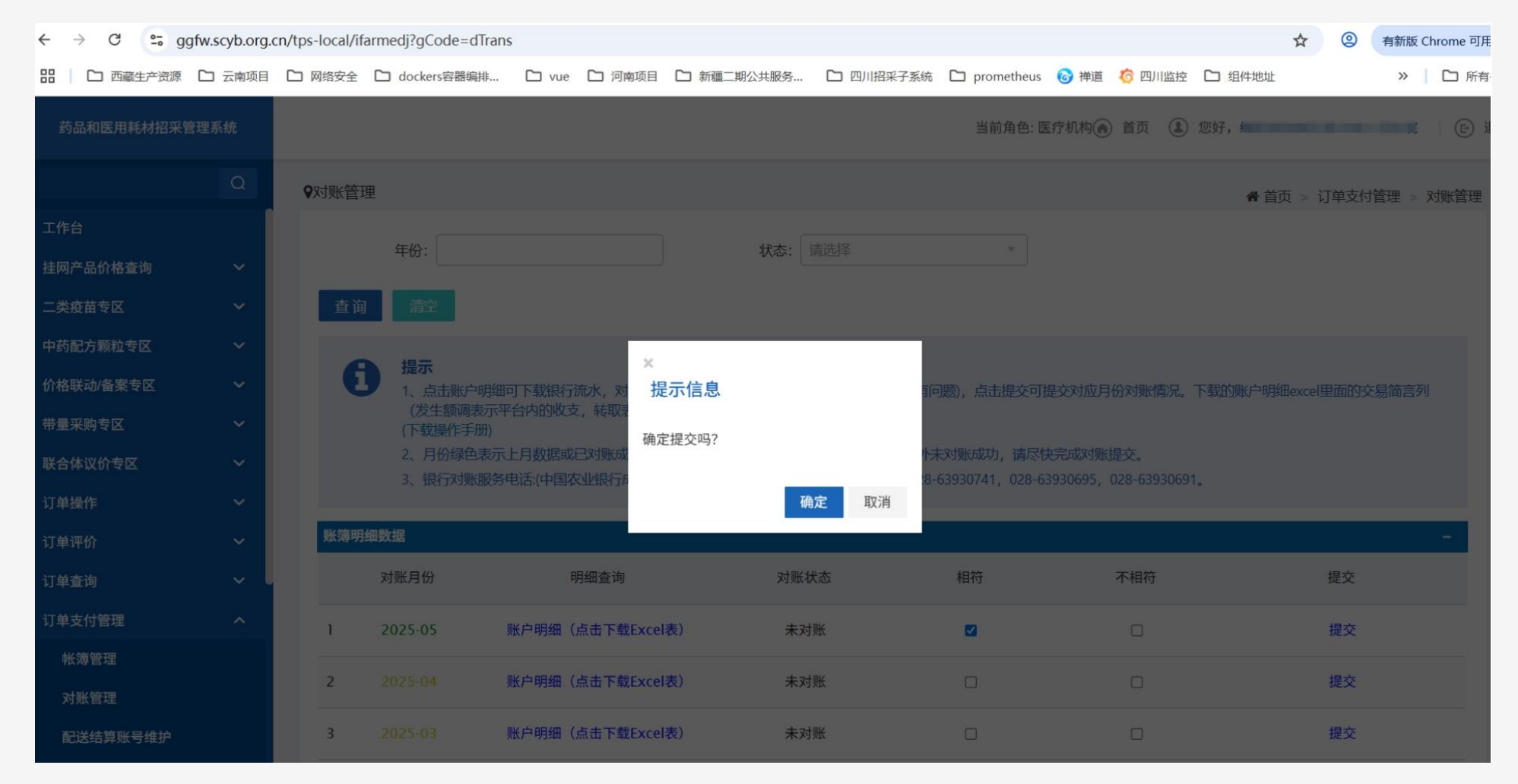